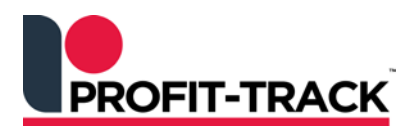

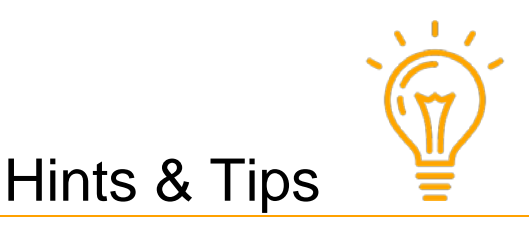

Independent Solutions Support: p: 07 3387 5555 e: <u>support@independentsolutions.com.au</u>

## **Deletion Management**

## Overview for Deletion Management

- Products that are not selling are wasting space in your store and are not earning any profit.
- Deleted products can also waste time at your store. Products which you are no longer ranging at your store (but are still ranged at the warehouse), will continue to print Tickets each week. Deletion Management will remove these products from your Shop file.
- Deletion Management will list products that have not sold for a specified period of time, so you can
  decide to move the non-selling products off the shelf and replace with faster moving products. The
  non-selling products can be moved to a more exposed area of the store and placed on temporary
  special to move them.
- When you are ready, *Deletion Management* will delete selected products from your SHOP file.
- Deleted products can be UN-Deleted if required.
- Deletion Management should be performed monthly for non- sales for last 12 months.

## **Deletion Rules**

Products can be deleted even if they have SOH (Stock on Hand) or QoO (Qty on Order) – from PT Version 3.10.7.17

- Make sure you check any products with SOH or QoO are valid deletions before you delete them.
- Here is how to fix any products that have zero/negative SOH or QoO that you decide to keep.
  - 1. Correct any products with zero or negative SOH (Stock on Hand)
    - Perform a stocktake on the items to correct the SOH via Inventory > Stocktake.
  - 2. Correct any products with Stock Qty on order
    - To remove QoO (Qty on order), process outstanding orders from Inventory > Goods Received.
    - Stores on Electronic invoicing or stores who receipt all their orders into Profit-Track<sup>™</sup> should have very few (if any) outstanding orders.
    - Stores who do <u>not</u> receipt their deliveries into Profit-Track<sup>™</sup> will have many outstanding orders. Please contact Independent Solutions on 07 3387 5555 as we can delete these orders for you.

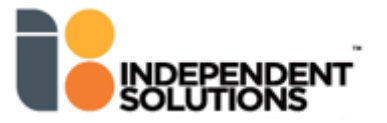

• This section explains how to generate the *Products without Sales* report and Delete the products from the SHOP file.

Step 1 – Generate Products without Sales report

Step 2 – View products on the screen

- Step 3 Print Products without Sales report
- Step 4 Delete products from SHOP
- Step 5 Send Pending

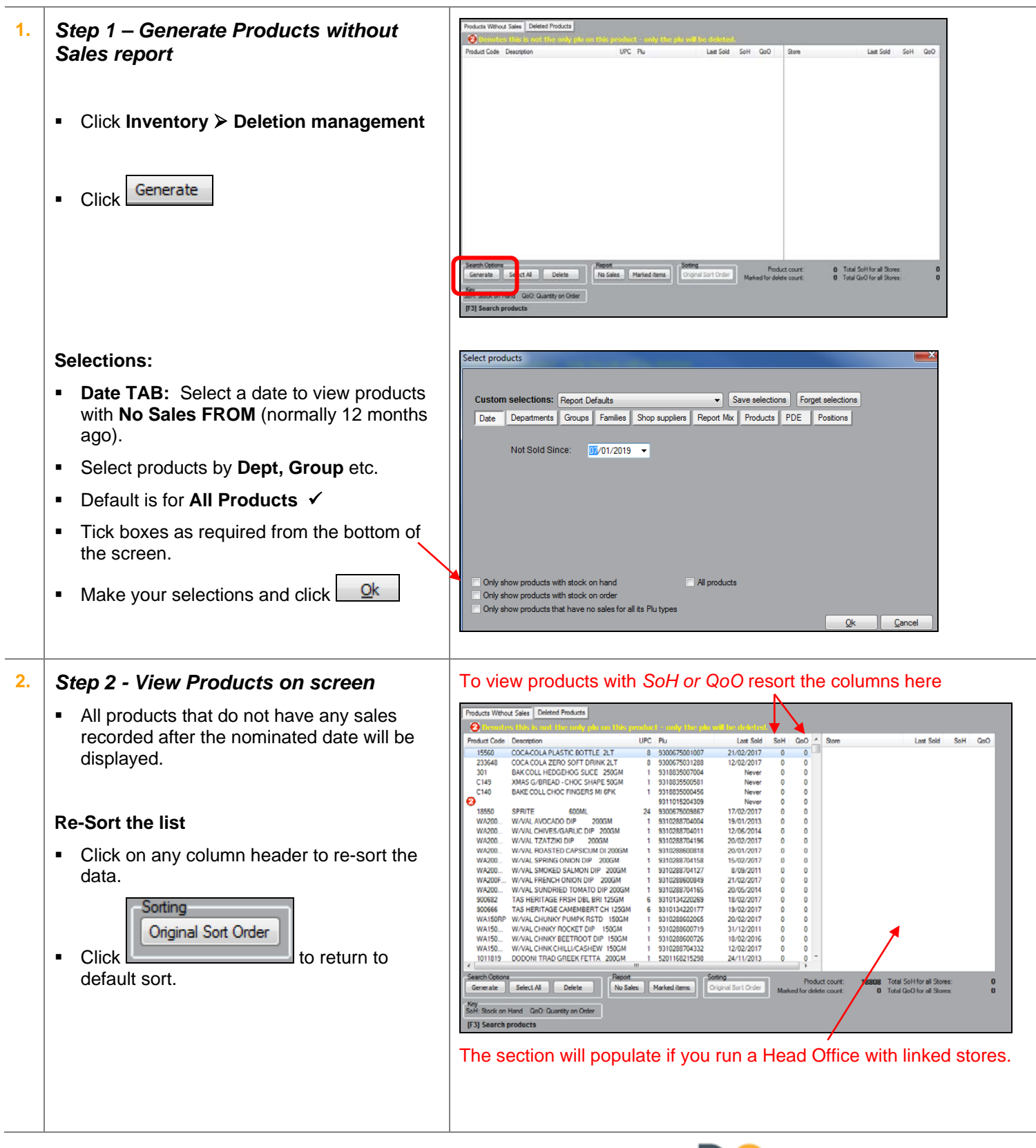

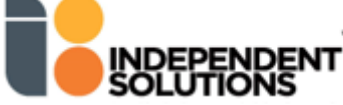

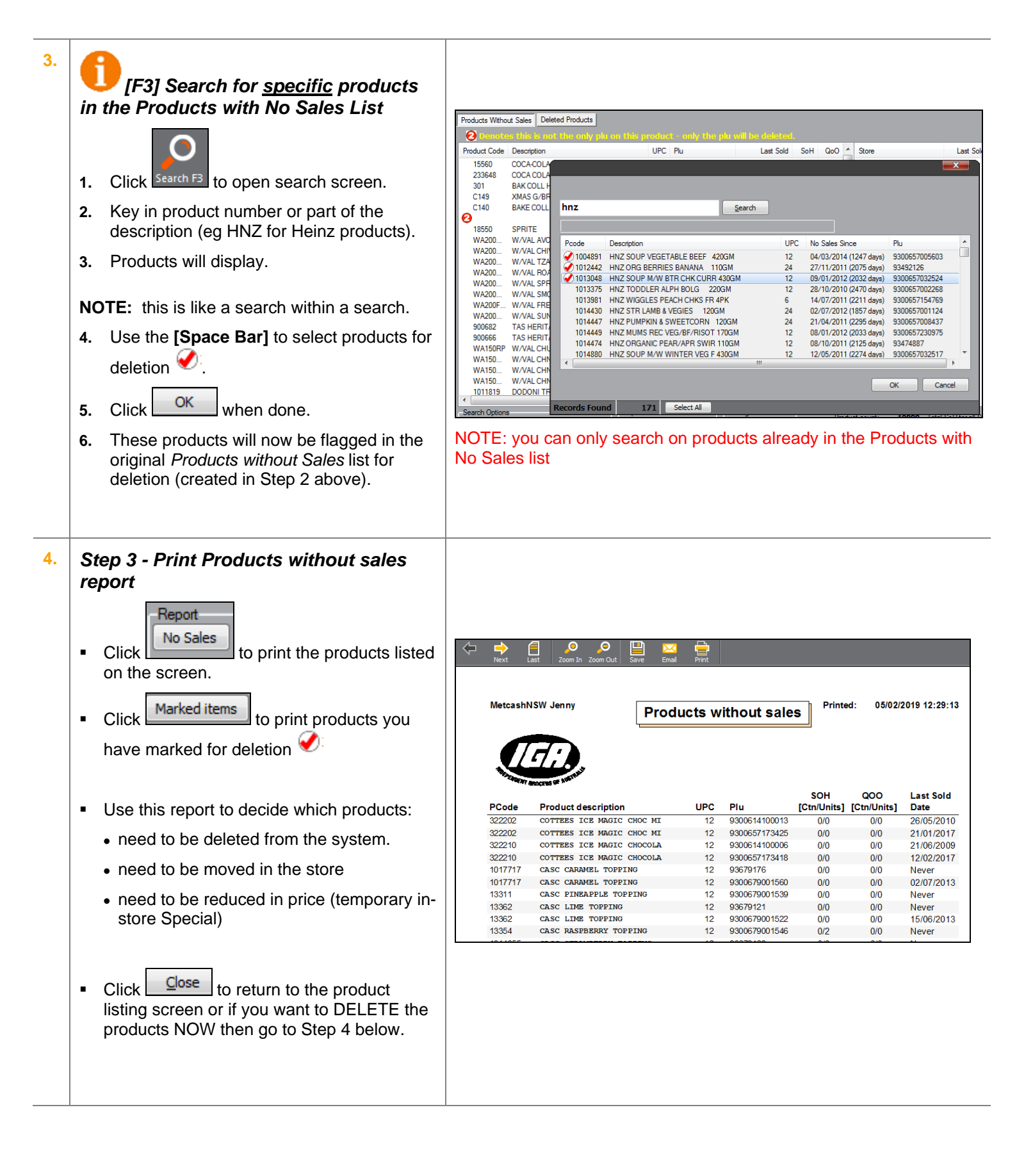

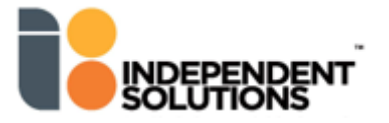

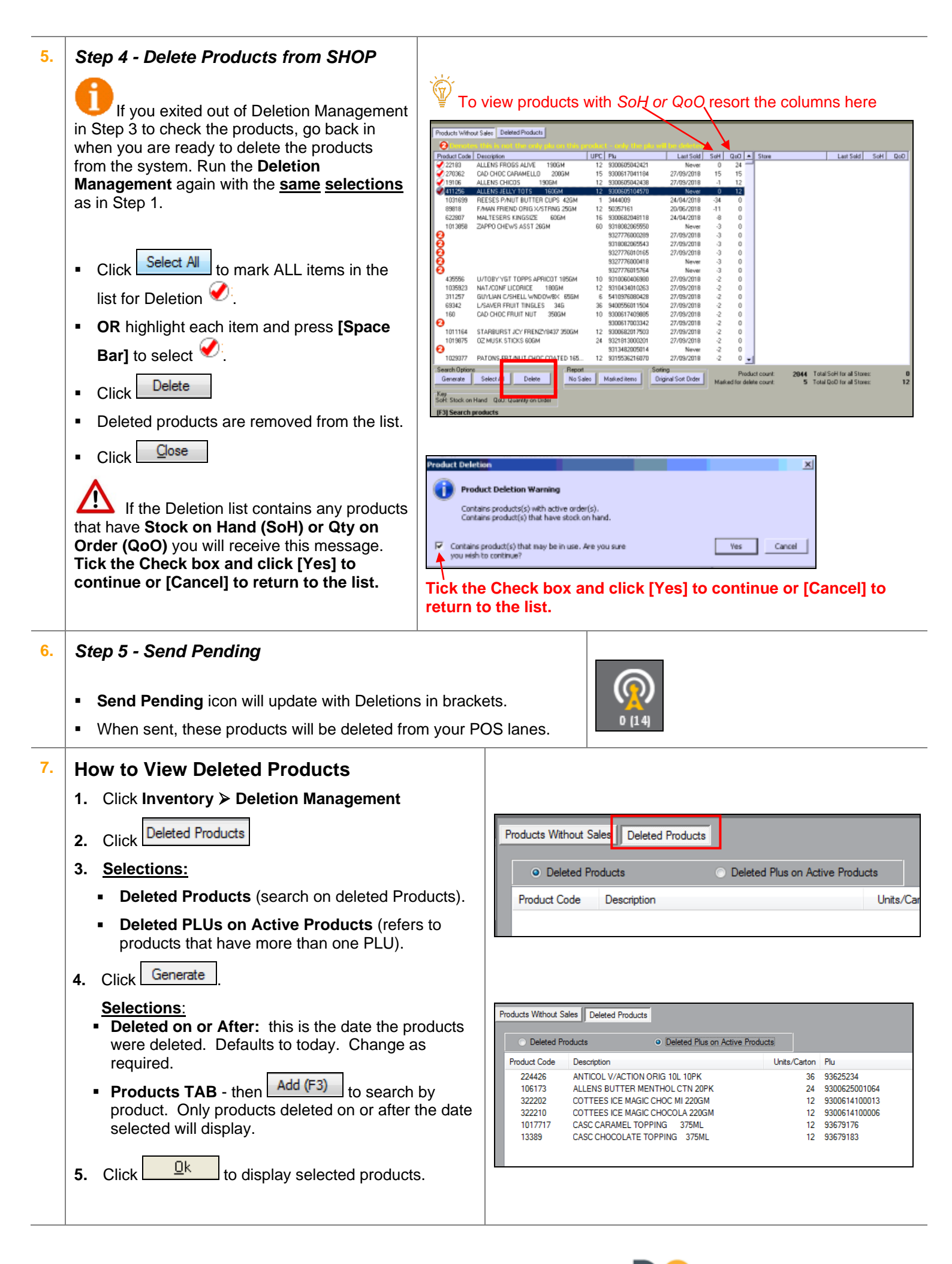

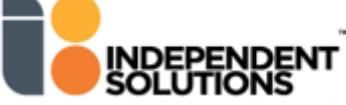

- Deleted products can be UN-Deleted and re-instated to your Shop file with product history intact.
- Cost and Sell promotions are restored with the Undeleted product.
- When searching for Deleted products, you can search on deleted PLUs or deleted Products.
- You can also [F3] search for specific products in the *Products without Sales* Deletion list. This allows the user to refine their search and find products easily.

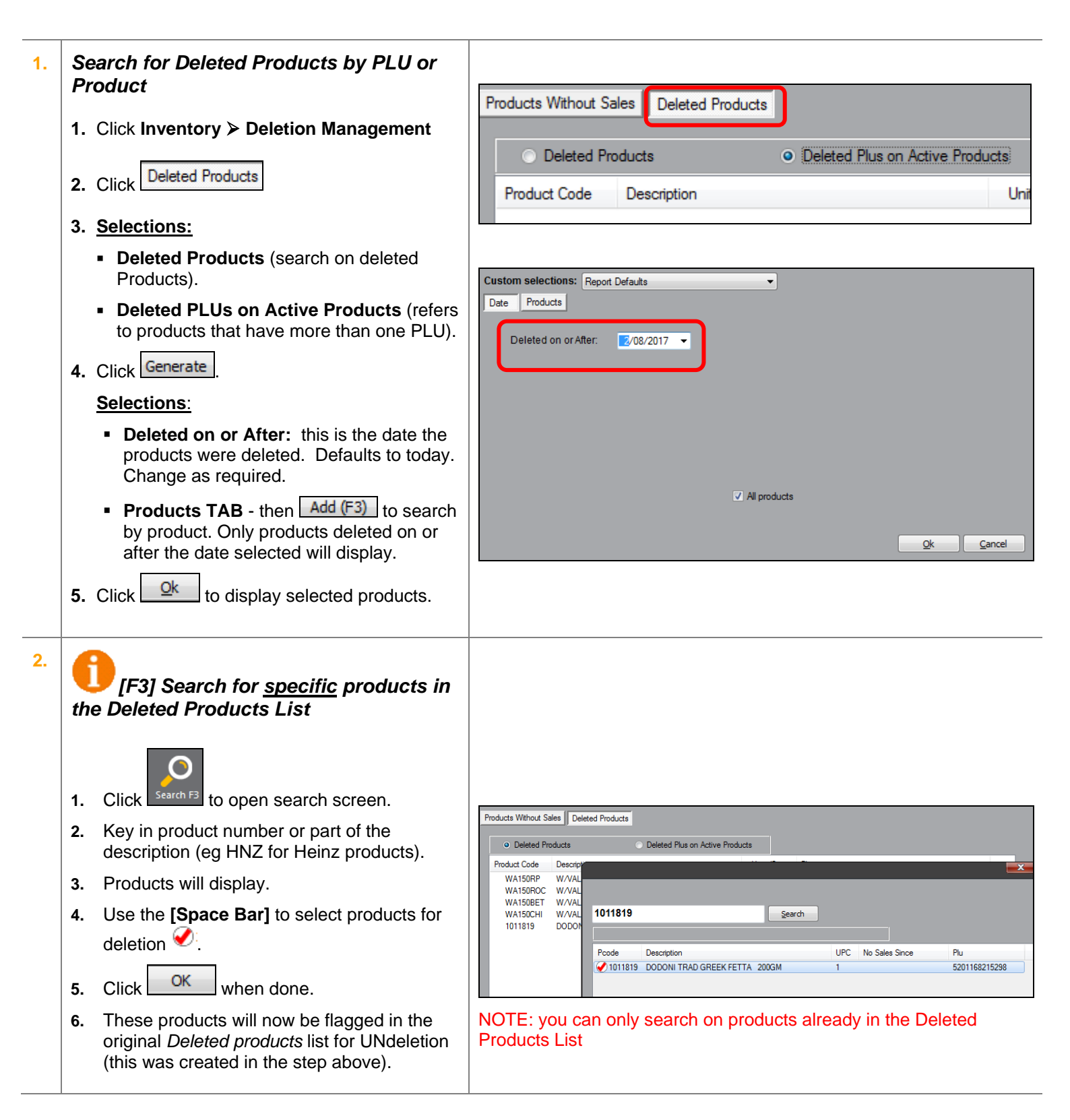

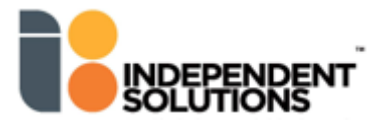

| 3.         | Undelete Products                                                                                                    | Products Without Sales Deleted Products                                                                                                  |                                                                                                    |                                                           |                                                                                                    |
|------------|----------------------------------------------------------------------------------------------------|----------------------------------------------------------------------------------------------------|----------------------------------------------------------------------------------------------------|-----------------------------------------------------------|----------------------------------------------------------------------------------------------------|
|            | to mark product for UNdeletion $\checkmark$ .<br>Click Undelete<br>Click Close                                                                                            | Deleted Pr     Product Code     900682     900682     900682     WA150RP     WA150RPC     WA150RDC     WA150BET     WA150CHI     1011819 | Deleted Plus on Active<br>Description<br>TAS HERITAGE FRSH DBL BRI 125GM<br>W/VAL CHUNKY PUMPK RSTD 150GM<br>W/VAL CHUNKY POMPK RSTD 150GM<br>W/VAL CHNKY BEETROOT DIP 150GM<br>W/VAL CHNKY BEETROOT DIP 150GM<br>W/VAL CHNKY CHILL/CASHEW 150GM<br>DODONI TRAD GREEK FETTA 200GM | Units/Carton<br>6<br>6<br>1<br>1<br>1<br>1<br>1<br>1<br>1 | Plu<br>9310134220269<br>9310134220177<br>9310288600265<br>9310288600719<br>9310288600726<br>9310288704332<br>5201168215298 |
| <b>I</b> . | <ul> <li>Send Pending</li> <li>Send Pending icon will update for Un-<br/>Deletes.</li> <li>When sent, these products will be re-instated<br/>in your Registers</li> </ul> | Send: 1                                                                                                    |                                                                                                    |                                                           |                                                                                                    |

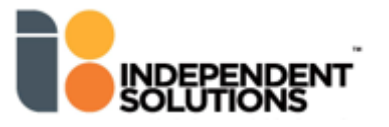